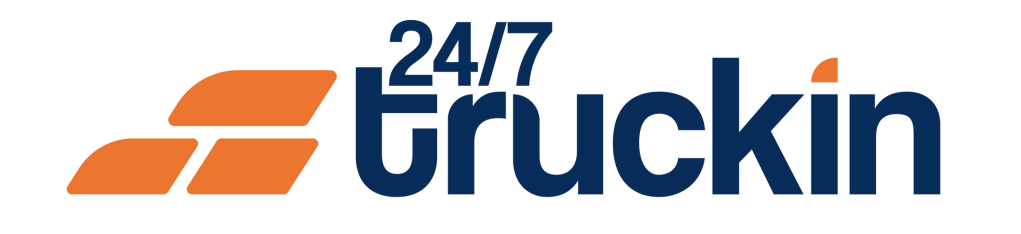

# How to Use the Toggle Button Feature in the 24/7 **Truckin App**

**Stay on Top of Your Game:** How the Toggle Button Keeps Your Trucks on Track

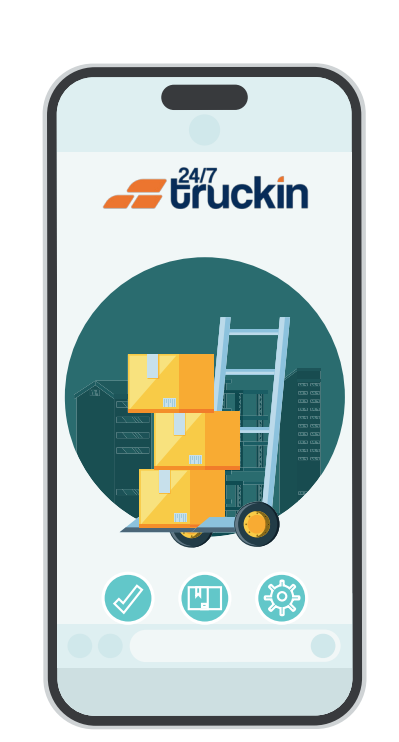

#### **Overview:**

The Toggle Button feature in the 24/7 Truckin mobile application is a valuable tool for owner-operators, allowing them to efficiently manage the status and activities of their trucks. By utilizing this feature, owner operators can streamline maintenance schedules, ensuring optimal fleet performance and load assignments. Follow these step-by-step instructions to understand how the Toggle Button works within the 24/7 Truckin app.

Image 1: Mobile App Homepage

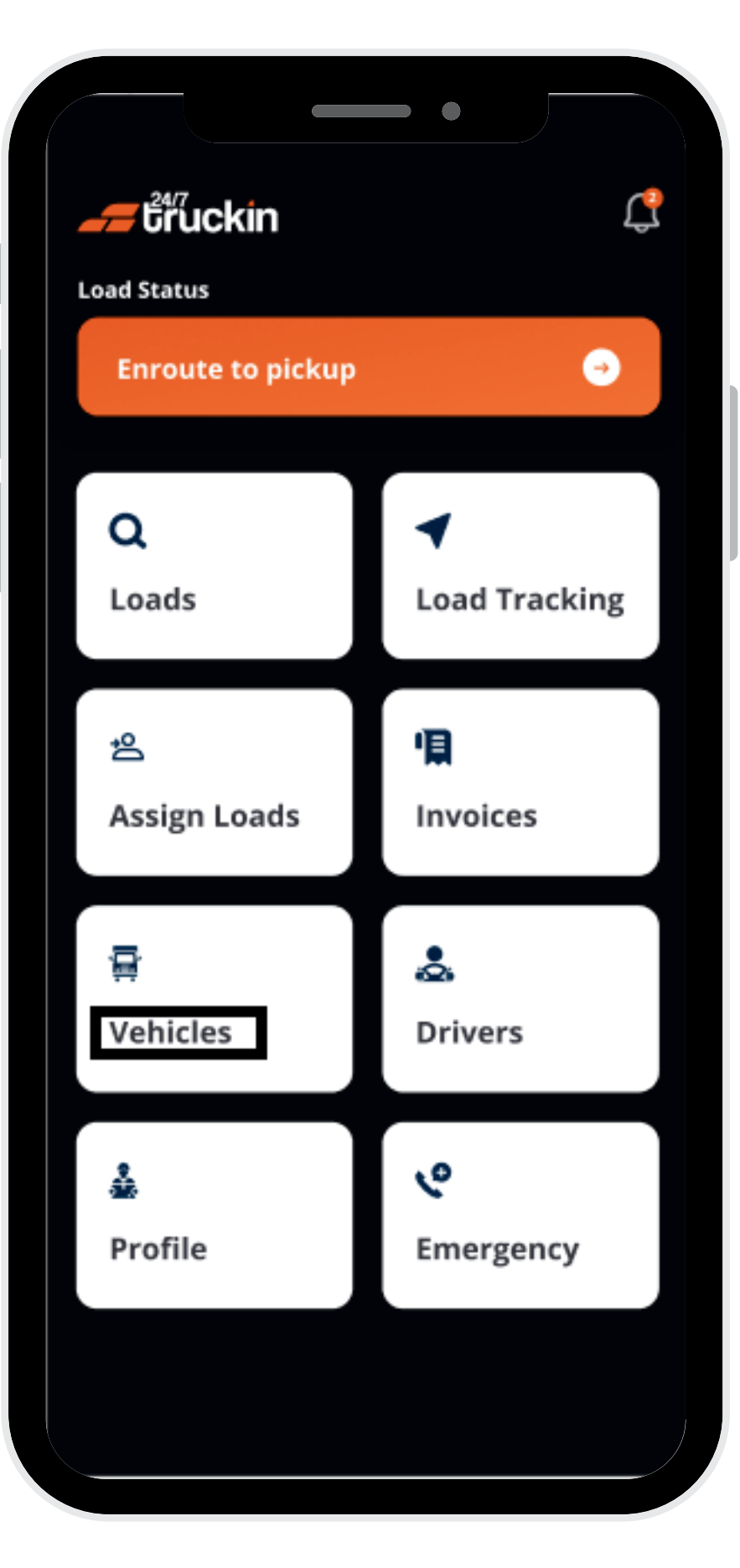

Follow these steps to Use Toggle Button on Truck:

### **1. Access the 24/7 Truckin Mobile Application:**

Start by launching the 24/7 Truckin mobile application on your device.

### 2. Navigate to the Vehicle Section:

From the application homepage, "locate" and "click" on the "Vehicle" section.

#### **3. View Truck Details:**

Within the "Vehicle" section, "click" on the "Truck" tab to access a comprehensive list of all "trucks" associated with your company.

#### Image 2: Truck Screen

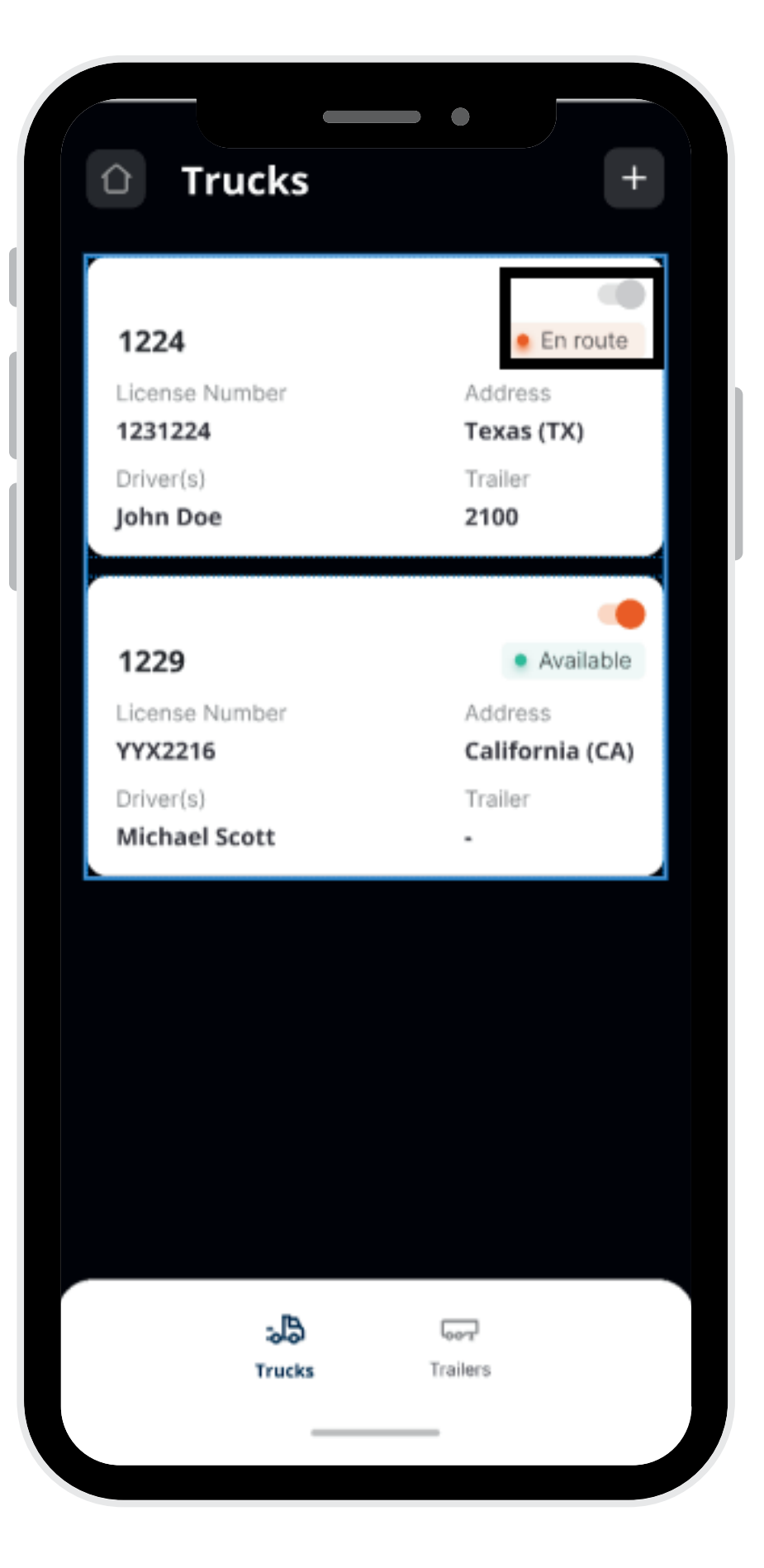

#### 4. Identify the Toggle Button:

"Select any truck card" from the list. On the truck card, you will find a "Toggle Button" next to the truck details.

#### **5. Interpret Toggle Button Colors:**

The "Toggle Button" color indicates the "current status" of the "truck":

- Orange Toggle Button: Indicates that the truck is in good condition and available for load assignments.
- Gray Toggle Button with "Unavailable" Status: Indicates that the truck requires maintenance and repairs, rendering it unavailable for load assignments.

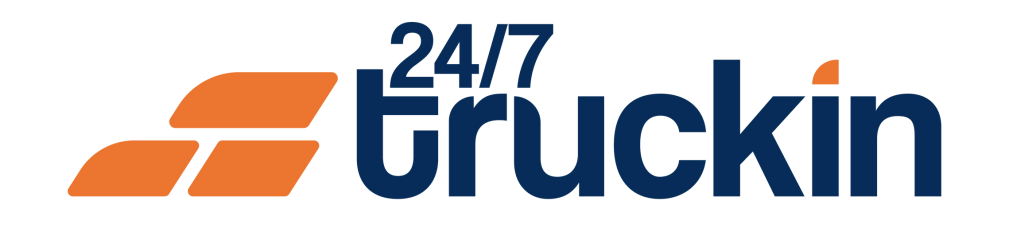

#### 6. Take Action Based on Toggle Button Status:

- If the "Toggle Button" is "orange" and the "truck" is "available", you can proceed to "assign loads", "drivers", "trailer", "set location", and "edit details" as needed.
- If the "Toggle Button" is "gray" and the "truck status" is "Unavailable," it signifies that "maintenance" or "repairs" are required. In this case, refrain from assigning any "loads to the truck", as it is temporarily out of service.

#### 7. Manage Unavailable Trucks:

For trucks marked as unavailable, owner-operators have limited functionalities. They can only delete the truck from the application to remove it from their fleet management.

The Toggle Button feature provides owner-operators with crucial insights into the status of their trucks, allowing them to make informed decisions regarding load assignments and fleet management.

## Call +1 713 859-5966 OR Visit 247truckin.com